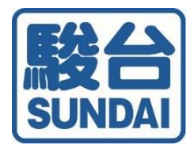

## テストの紐付けの ご案内

テストの紐付けとは

・ テストの紐付け方法

駿台中学生テストセンター

## <テストの紐付けとは>

◎「テストの紐付け」とは・・・

塾や中学校を通してご受験いただいた駿台中学生テストの成績を マイページで閲覧できる機能です。

※テストの紐付けにはマイページの会員登録が必要です。

-機能 | -

すべての成績表の閲覧が<u>ログイン | 回</u>で可能に!!

団体生専用画面からの成績表閲覧には毎回変わる受験番号 とアクセスキーが必要ですが、マイページにご登録いただ きテストの紐付けを行うとマイページにログインするだけ で紐付けたすべての成績表が閲覧できます。

-機能2-

すべての成績表の閲覧が<u>中3卒業時まで</u>可能に!!

団体生専用画面からの成績表閲覧はテストが行われた年度 中のみ可能ですが、マイページにご登録いただきテストの 紐付けを行うと紐付けたすべての成績表が中3卒業時まで 閲覧できます。

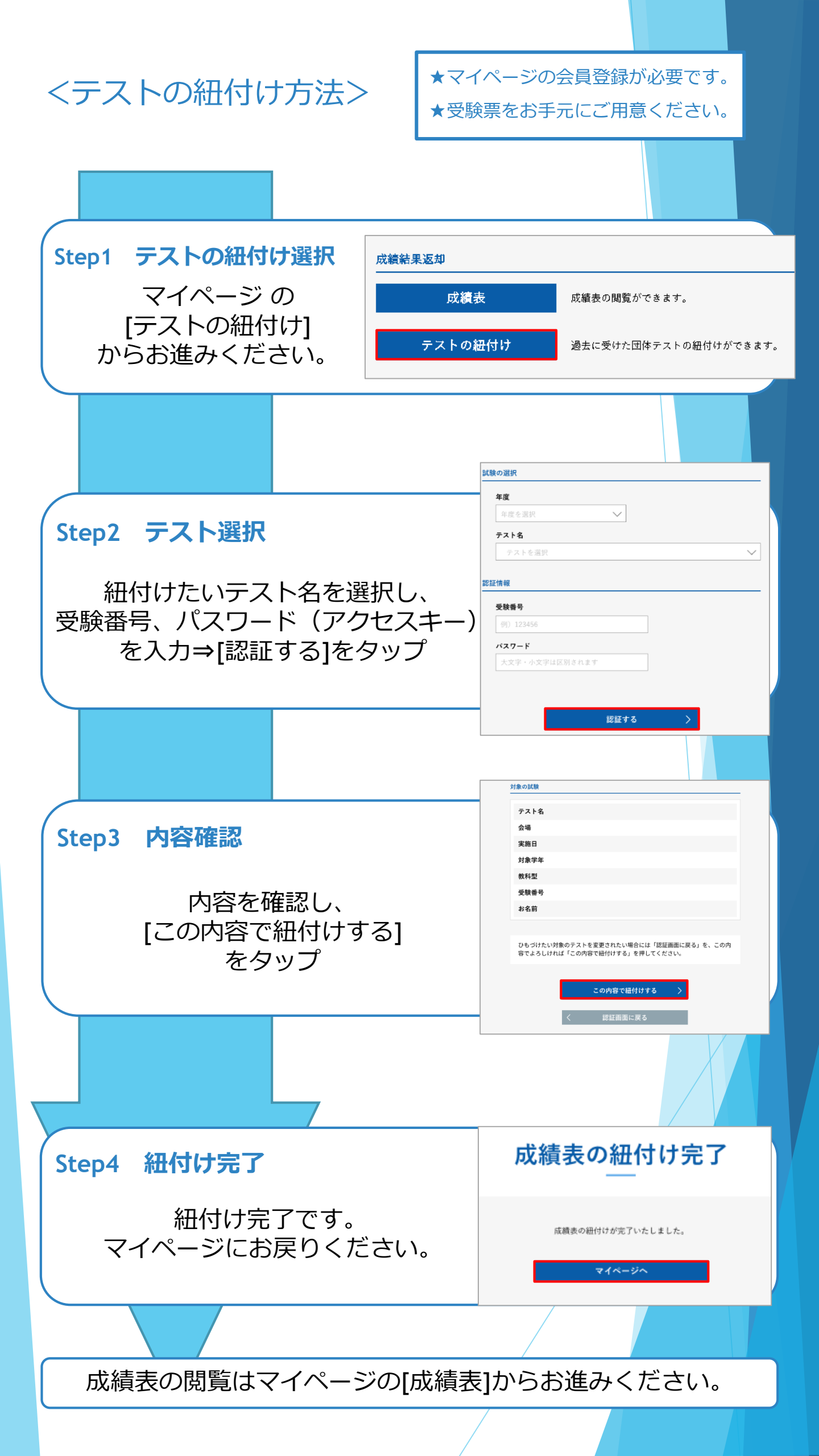